## Surplus Mode (Fee Audit Report)

Last Modified on 10/21/2024 8:21 am CDT

Surplus Mode Report Editor | Generating the Fee Audit Report in Surplus Mode

Tool Search: Fee Audit Report

The Fee Audit Report in Surplus mode collects information about any existing surplus balances carried by users.

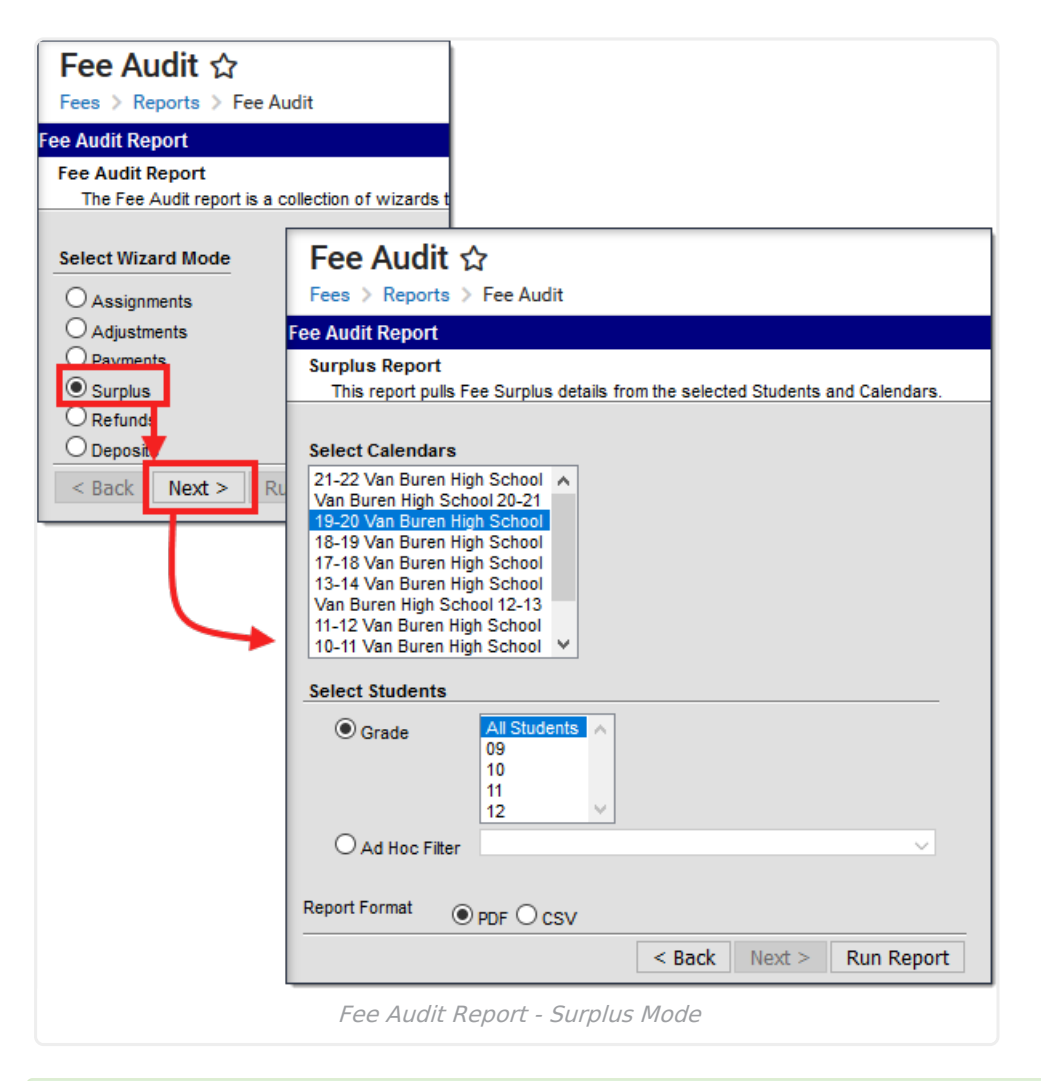

The Fee Audit Report can be generated in other modes as well:

- Assignments Mode
- Adjustments Mode
- Payments Mode
- Refunds Mode
- Deposits Mode

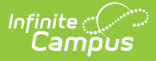

### **Surplus Mode Report Editor**

The following options are available on the Surplus Mode Report Editor.

| Field                 | Description                                                                                                    |
|-----------------------|----------------------------------------------------------------------------------------------------|
| Calendar<br>Selection | Calendar Options are dependent on the <b>Year</b> and <b>School</b> selected in the Campus<br>Toolbar. If a school is selected, only calendars for that school will appear in the<br><b>Select Calendars</b> list. If a school is not selected in a school bar, calendars from<br>all schools will display for selection. Calendars are listed in descending year order. |
| Student<br>Selection  | When selecting the <b>Students</b> for which the audit report should be run, users can select a previously created <b>Ad hoc Filter</b> (created in the Ad hoc Reporting Filter Designer) or a specific <b>Grade</b> level. Available grade levels are based on the school selected in the Campus toolbar.                                                               |

# Generating the Fee Audit Report in Surplus Mode

#### **Mode Selection**

- 1. Select *Surplus* as the **Mode** for which the report should generate.
- 2. Click **Next** to proceed to the next screen.

### **Report Options**

- Indicate which students should appear in the report by selecting an Ad hoc Filter or a Grade Level.
- 2. Select which Calendar(s) should appear in the report.
- 3. Click **Run Report** to generate the audit report in PDF format.

The calendar, school, school address and report generation timestamp will appear in the top left corner, with the details of the report in the top right.

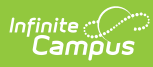

| 16-17<br>Harrison High<br>585 Peachtree Parkway, Metro City MN 55436<br>Generated on 12/19/2016 12:41:43 PM Page 1 |        |          | Surplus Balance Report<br>Students: 9 Total Surpluses: \$459.00 |
|----------------------------------------------------------------------------------------------------|--------|----------|-----------------------------------------------------------------|
| Summary                                                                                                    | udente | Amount   |                                                                 |
| 11                                                                                                    | 1      | \$50.00  |                                                                 |
| 12                                                                                                    | 8      | \$409.00 |                                                                 |
| Totals:                                                                                                    | 9      | \$459.00 |                                                                 |
| Student Name                                                                                                    |        | Student# | Surplus Balance                                                 |
| Aarons, Stephanie                                                                                                  |        | 665155   | \$164.00                                                        |
| Ackland-Snow, Pet                                                                                                  | er     | 103705   | \$30.00                                                         |
| Adeldinger, Ray                                                                                                    |        | 103733   | \$35.00                                                         |
| Adele, Anjeli                                                                                                    |        | 103739   | \$10.00                                                         |
| Alborough, Ciro                                                                                                    |        | 103824   | \$40.00                                                         |
| Allison, Liffey                                                                                                    |        | 103914   | \$20.00                                                         |
| Bethge, Eva                                                                                                    |        | 105719   | \$10.00                                                         |
| Ray, Debi                                                                                                    |        | 4043     | \$100.00                                                        |
| Zopf, Niamh                                                                                                    |        | 137442   | \$50.00                                                         |